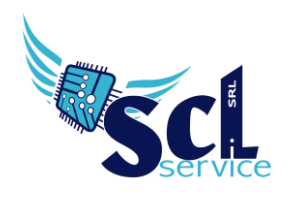

# Sportello digitale – invio istanze

Accedere al registro elettronico, cliccare sul simbolo SD, in alto a destra:

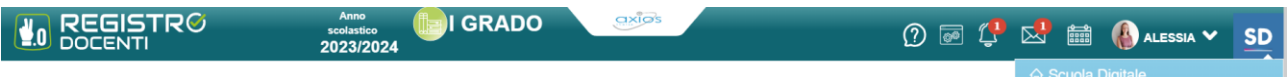

#### E selezionare la voce SPORTELLO DIGITALE

#### La schermata iniziale che si presenta è la seguente:

| Scuola Digitale        |                            | axios      | 🥼 🔀 🛗 🚯 Alessia 🗸 🗴                        | D |
|------------------------|----------------------------|------------|--------------------------------------------|---|
| ≡                      | 🗩 Stato delle tue istanze  |            | 🗩 Scegli tra queste l'istanza da inoltrare |   |
| Sportello digitale     | Istanze annullate utente   | 6          | 🗩 ALU_Delega                               |   |
| SPORTELLO DIGITALE     | Istanze aperte             | 23         |                                            |   |
| Ruova istanza          | Istanze rigettate          | (40)       | ALU_uscita musicale                        |   |
| Q Istanze presentate   | Istanze chiuse             | 242        | Caricamento Documenti                      |   |
| INFORMAZIONI PERSONALI |                            | Consulta 🕘 | 🕞 Caricamento Registro                     |   |
|                        | 🗩 Ultime risposte ricevute |            |                                            |   |
|                        | Richiesta GIORNI           |            |                                            |   |

- 1) Sulla destra, c'è un quadro con l'elenco delle richieste/moduli che si possono creare, selezionarne una e cliccare sull'icona del fumetto per avviare la procedura.
- 2) La stessa procedura può essere avviata dal menù laterale Nuova istanza.
- 3) Per verificare le istanze inviate, selezionare la voce Istanze Presentate

La casetta sulla sinistra, vi riporta alla schermata iniziale delle istanze.

Una volta selezionata quale istanza presentare, nella schermata successiva compilare tutti i campi richiesti e necessari, aggiungendo una breve descrizione della richiesta e se assente il proprio indirizzo mail:

| Nuova istanza                               |                                            |                     |                                                             |                                    |    |
|---------------------------------------------|--------------------------------------------|---------------------|-------------------------------------------------------------|------------------------------------|----|
| lnoltra istanza Annulla                     |                                            |                     |                                                             |                                    |    |
| Indirizzo IP dispositivo                    | Compilatore della istanza                  | Indirizzo mail a cu | i inviare comunicazioni *                                   | Tag per l'istanza (2-20 caratteri) |    |
| 93.119.21.90                                | RONCHETTI ALESSIA                          | alessia.ronchett    | ti@sclservice.it                                            | ferie x assenza x Aggiungi         |    |
| Seleziona il tipo di istanza *              |                                            | Modello disponibile | Seleziona il file da allegare alla istanza (formati accetta | i gif, jpg, png, tif, pdf, p7m)    |    |
| Richiesta GIORNI                            | $\times$ $\vee$                            | (C) Download        | Seleziona il file                                           |                                    |    |
| Descrizione della istanza                   |                                            |                     |                                                             |                                    |    |
| Digitare informazioni addizionali ist       | tanza                                      |                     |                                                             |                                    |    |
|                                             |                                            |                     |                                                             |                                    | // |
| Modulo da compilare                         |                                            |                     |                                                             |                                    |    |
| Il sottoscritto RONCHETTI ALESSIA r         | nato il 24/12/1992 codice fiscale RNCLSS92 | 2T64C933W           |                                                             |                                    |    |
| In servizio in qualità di: *                |                                            |                     | Indicare il valore di questo campo                          |                                    | ~  |
| Plesso *                                    |                                            |                     | Indicare il valore di questo campo                          |                                    | ~  |
| CHIEDE (ai sensi della normativa vigente) * |                                            |                     | Indiana Burlana di munta anna                               |                                    |    |
|                                             |                                            | ,                   | indicare il valore di questo campo                          |                                    | Ý  |
| per i seguenti giorni:                      |                                            |                     |                                                             |                                    |    |

Microsoft Edi TOUCH 🕉 KYOCERA SHARP

Al termine cliccare su Inoltra Istanza.

EPSON<sup>®</sup> *Solvescribe* 

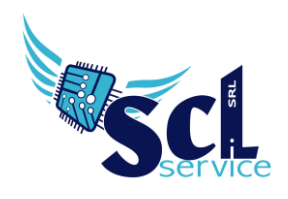

## **Ricerca/Aggiunta**

Nella home page, selezionare "istanze presentate" ed effettuare un filtro.

| Consulta le istanze - l | Filtro                     |                               |                               |                              |        |                      |                       | ^                                                                |
|-------------------------|----------------------------|-------------------------------|-------------------------------|------------------------------|--------|----------------------|-----------------------|------------------------------------------------------------------|
| Elenco istanze          |                            |                               |                               |                              |        |                      |                       |                                                                  |
| Visualizza 5 ~ ele      | ementi per pagina          |                               |                               |                              |        |                      |                       | Ricerca :                                                        |
| Tipo istanza            | N° e data istanza          | Descrizione                   | N° e data<br>procedimento     | Responsabile<br>procedimento | Stato  | Chiusura<br>presunta | Chiusura<br>effettiva | Comandi                                                          |
| Caricamento Registro    | 26 del 08/06/2021 19:00:41 | REGISTRO DOCENTE AS 2020/2021 | 81 del 08/06/2021<br>19:00:41 | RONCHETTI ALESSIA            | Aperta | 08/06/2021           |                       | i≡ <sub>Istanza</sub><br>★ Annulla istanza<br>★ Carica documenti |

Se l'istanza risulta APERTA, sarà possibile aggiungere ulteriori file cliccando su CARICAMENTO DOCUMENTI (per l'aggiunta di documenti mancanti).

Tramite il pulsante ISTANZA, è possibile consultare quanto caricato.

### Consultazione assenze, permessi

Se la scuola ha attivo personale web, nella sezione sportello digitale troverete la voce I MIEI DATI

| INFORMAZIONI PERSONALI |                               |
|------------------------|-------------------------------|
| 🔊 I miei dati          | ဖို့ La mia scheda anagrafica |
|                        | 🖆 Assenze, permessi e ferie   |

Potrete visualizzare i riepiloghi delle assenze:

| Assenze, permessi   | e ferie                                                      |                       |                        |
|---------------------|--------------------------------------------------------------|-----------------------|------------------------|
|                     | Anno scolastico 2023/                                        | 2024                  |                        |
|                     |                                                              | R                     | icerca :               |
| Тіро                | Descrizione e periodo                                        |                       | Dettagli               |
| Assenze giornaliere | Assenza per malattia                                         | Giorni fatti 6 su 90  | i≡ Dettagli            |
| Assenze giornaliere | C.Parent. 1-12 anni (dal 2022) - RONCHETTI FIGLIO 15/03/2023 | Giorni fatti 3 su 270 | i≡ <sub>Dettagli</sub> |
| Assenze giornaliere | Ferie                                                        | Giorni fatti 5 su 32  | i≡ <sub>Dettagli</sub> |

\*\*FINE\*\*

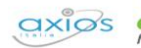

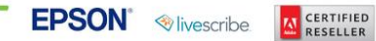

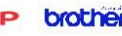